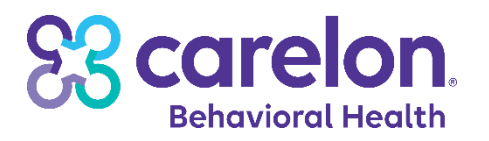

# PROVIDER ALERT

Subject: First Provider Payments of 2025 and Payspan Registration

## **Issued:** December 19, 2024

Target Audience: All Behavioral Health Providers

As the new Administrative Services Organization (ASO) for Maryland's Public Behavioral Health System, Carelon Behavioral Health of Maryland (Carelon) will conduct its first check run on **January 6, 2025**.

Carelon will issue the initial payment as a **mailed**, **paper check**. Please note arrival times by mail may vary. For Medicaid providers, Carelon uses the "pay to" information from the provider file in MMIS. Providers are responsible for ensuring their address is current in that system as these are the files used by Carelon to mail checks and communicate other important information. Click the <u>ePREP</u> hyperlink to verify your address.

To receive payments electronically after your first paper check, providers will need to register with Carelon in the <u>Payspan portal</u>. Providers will still have access to the Payspan portal using their current Optum credentials and can add Carelon to their existing account. Providers will not receive the PIN and registration code until they have their first set of claims processed and paid with a paper check.

### Why do I need to register again?

• Although both Optum and Carelon use Payspan as their source for provider payments, accounts are set up to be vendor-specific. This new registration is necessary for providers to be paid under the new ASO (Carelon).

Please refer to the step-by-step instructions on the following pages for how to add Carelon to your existing account. Providers will be required to input their Provider Identification Number (PIN), Tax Identification Number (TIN), and Carelon vendor code (referred to as a "registration code" by Payspan).

### Where can I find my codes?

• Providers will receive Carelon's vendor code (registration code) and PIN on the remittance advice associated with their first check. Existing provider TINs supplied by the IRS do not change.

Please note: PINs are not the same as NPI and Carelon ID numbers.

If providers have any questions about information contained in this alert, please email <u>MDHtransitionsupport@carelon.com</u>.

Thank you,

Carelon Behavioral Health Team

# How to Add Carelon's Registration Code to Your Existing Payspan Account

**Step 1:** Go to <u>payspanhealth.com</u> and log into your Payspan account.

Step 2: Click on Your Payments

Step 3: Under the Manage Panel, click on Reg Codes.

| Research   |                                      |                                                                                                    | Enter Claim or P                         | ayment Number |  |
|------------|--------------------------------------|----------------------------------------------------------------------------------------------------|------------------------------------------|---------------|--|
| Claims     |                                      |                                                                                                    |                                          |               |  |
| Payments   | Vous Doumonts A                      | nd Domite                                                                                                    |                                          |               |  |
| Capitation | By Receiving Account, select "View"  | By Receiving Account, select "View' to see a list of Confirmed 'Historical' Payments and Remits or select an Unconfirmed<br>Payment count to see a list of Unconfirmed 'New' Payments and Remits. |                                          |               |  |
| Reports    | Payment count to see a list of Uncor |                                                                                                    |                                          |               |  |
|            | Receiving Account                    | Confirmed 'Historical'<br>Payments and Remits                                                                                                    | Unconfirmed 'New'<br>Payments and Remits |               |  |
| 🚰 Manage   | VC Test Acct                         | View                                                                                                    | 1                                        | \$7.747.52    |  |
| Accounts   | Per Per Per                          |                                                                                                    | *                                        | ***           |  |
|            | Total                                | View All                                                                                                    | 1                                        | \$7,747.52    |  |
| Reg Codes  |                                      |                                                                                                    |                                          |               |  |

Step 4: Once on the Manage Reg Code page, click on Add New Reg Code (Upper right corner)

| payspan.         |                                                                                                    |                                                                 |                                                     | EMPOWI                                                | ERING THE HEALTHO | ARE ECONOMY™      |  |
|------------------|----------------------------------------------------------------------------------------------------|-----------------------------------------------------------------|-----------------------------------------------------|-------------------------------------------------------|-------------------|-------------------|--|
| ŧ                | lome > Your Payments                                                                                                    |                                                                 |                                                     |                                                       | harry@pfcdemo.com | Admin Hep Log Out |  |
| Ranage Reg Codes |                                                                                                    |                                                                 |                                                     |                                                       |                   |                   |  |
| 5                | Search Reg Codes:                                                                                                    |                                                                 |                                                     |                                                       |                   | ×                 |  |
|                  | Export Assign Account Request Paper Remit Cancel Paper Remit Activate De-Activate                                            |                                                                 |                                                     |                                                       |                   |                   |  |
| Н                | N                                                                                                    |                                                                 |                                                     |                                                       |                   |                   |  |
| 0                | Receiving Account:<br>41 Account (Active)<br>Payer:<br>Fabrikam Insurance Company<br>Provider:<br>CONTOSO HEALTHCARE SYSTEMS | Reg Code:<br>12QM7DVN<br>PIN:<br>PIN12345<br>NPI:<br>2222222222 | RegCode Status:<br>Active<br>Payment Method:<br>ACH | Paper Remit:<br>Yes<br>Registration Date:<br>6/4/2010 |                   |                   |  |

| payspan.                                                                                     | EMPOWERING THE HEA                                                                                           | LTHCAR  | E ECO  | NOMY™   |  |
|----------------------------------------------------------------------------------------------|----------------------------------------------------------------------------------------------------|---------|--------|---------|--|
| ♣ Home                                                                                       | gayide                                                                                                    | no Admi | n Help | Log Out |  |
| Add Registration Code       Verify RegCode     Account Info                                  |                                                                                                    |         |        |         |  |
| Verify Your RegCode                                                                          |                                                                                                    |         |        |         |  |
| RegCode:                                                                                     | <ul> <li>Enter your Provider Identification Number (PIN) and Tax<br/>Identification Number (TIN).</li> </ul> |         |        |         |  |
| Provider Identification Number (PIN):                                                        | • Support                                                                                                    |         |        |         |  |
| Provider Federal Tax Identification Number (TIN) or Employer<br>Identification Number (EIN): |                                                                                                    |         |        |         |  |
| Start Registration                                                                           |                                                                                                    |         |        |         |  |

Step 5: Under Add Registration Code, input the following:

- Carelon vendor (registration) code
- PIN
- TIN

# Step 6: Click Start Registration

| payspan.                                                                                                    |                                                                           | EMPOWERING THE HEALTHCARE ECONOMY™   |  |  |  |
|----------------------------------------------------------------------------------------------------|---------------------------------------------------------------------------|--------------------------------------|--|--|--|
| Home > Your Payments                                                                                                    |                                                                           | harry@pfcdemo.com Admin Help Log.Out |  |  |  |
| <b>Q</b> Add Registration Code                                                                                              |                                                                           |                                      |  |  |  |
| Overify RegCode Account Info                                                                                                |                                                                           |                                      |  |  |  |
| Select an Account                                                                                                    |                                                                           |                                      |  |  |  |
| Provider Name: DrBarbaraSmith<br>Provider Tax Identification Number: 78-9357421<br>National Provider Identifier: 1234567890 |                                                                           |                                      |  |  |  |
| Existing Receiving Account(s):                                                                                              | Registration code:                                                        |                                      |  |  |  |
| 101 Test •                                                                                                    | QHTG3IRV                                                                  |                                      |  |  |  |
| 101 Test<br>All My Money                                                                                                    | Paver-                                                                    |                                      |  |  |  |
| Gayl's Twerk Team                                                                                                    | Fayer.                                                                    |                                      |  |  |  |
| Jolie Is Awesome                                                                                                    | Fabrikam insurance Company                                                |                                      |  |  |  |
| Mailbox Account                                                                                                    |                                                                           |                                      |  |  |  |
| Mailbox Demo                                                                                                    | 🕂 Viewing Payment Data                                                    |                                      |  |  |  |
| Mailbox Test1                                                                                                    |                                                                           |                                      |  |  |  |
| Non Eft                                                                                                    | Access to view remittance details online is available the day after you   |                                      |  |  |  |
| Test - Aenal                                                                                                    | complete registration and your account is activated (no longer in Pending |                                      |  |  |  |
| 16518182015                                                                                                    | Sizius).                                                                  |                                      |  |  |  |
|                                                                                                    | Electronic Signature of Person Submitting Enrollment:                     |                                      |  |  |  |
|                                                                                                    | I agree to the Services Agreement.                                        |                                      |  |  |  |
|                                                                                                    |                                                                           |                                      |  |  |  |

Copyright @2000-2015 PaySpan, Inc. All Rights Reserved. | Privacy Notice | Terms & Conditions | Chat Offline | Service Agreement

# Step 7: Select your existing account by clicking on the drop-down menu.

### Step 8: Agree to the Services Agreement

Step 9: Click Confirm